| Họ và tên:      |  |
|-----------------|--|
|                 |  |
| Lóp: 9/         |  |
| Số báo danh:    |  |
| Phòng kiểm tra: |  |

## KIĒM TRA HỌC KỲ 2 NĂM HỌC 2015 – 2016 MÔN: TIN HỌC 9

(Thời gian làm bài 45 phút)

| Chữ ký giám thị: |
|------------------|
| GT 1:            |
| GT 2:            |
| Mã phách:        |

🔀 Đường cắt phách Chữ ký giám khảo MÔN: TIN HỌC 9 Mã phách: ĐỀ CHÍNH THỨC I. PHÀN TRẮC NGHIỆM (7 điểm) Hãy khoanh tròn vào chữ cái trước câu trả lời đúng nhất trong các câu hỏi sau: Điểm Câu 1: Em có thể thực hiện thao tác nào dưới đây với các hình ảnh đã được chèn vào trang chiếu? A. Thay đổi kích thước, vị trí, thứ tự, màu của hình ảnh. B. Thay đổi vị trí, màu, kích thước của hình ảnh. C. Thay đổi thứ tự, vị trí, kích thước của hình ảnh. **D**. Thay đổi thứ tự, màu,vị trí của hình ảnh. Câu 2: Có bao nhiêu bước để tao một bài trình chiếu hoàn chỉnh: **B**. 5 **A**. 6 **C**. 4 **D**. 2 Câu 3: Để sao chép trang chiếu ta thực hiện: A. Chọn trang chiếu cần sao chép $\rightarrow$  nháy nút Copy $\rightarrow$  chọn vị trí cần sao chép $\rightarrow$  nháy nút Paste. **B**. Chọn trang chiếu cần sao chép $\rightarrow$  nháy nút Cut $\rightarrow$  chọn vị trí cần sao chép $\rightarrow$  nháy nút Paste. C. Chọn trang chiếu cần sao chép $\rightarrow$  nháy nút styles $\rightarrow$  chọn vị trí cần sao chép $\rightarrow$  nháy nút Paste . **D**. Tất cả đều sai. Câu 4: Các bước khởi động phần mền trình chiếu Microsoft PiwerPoint là: A. Program  $\rightarrow$  PowerPoint  $\rightarrow$  Start. **B**. Program  $\rightarrow$  Start  $\rightarrow$  PowerPoint. C. Start  $\rightarrow$  PowerPoint  $\rightarrow$  Program. **D**. Start  $\rightarrow$  Program  $\rightarrow$  PowerPoint. Câu 5: Để thêm một trang chiếu mới ta chọn lệnh: **A**. File  $\rightarrow$  Exit. **B**. Insert  $\rightarrow$  New slide. **C**. Slide  $\rightarrow$  View **D**. Format  $\rightarrow$  Slide layout Câu 6: Để tạo màu nền cho một trang chiếu ta thực hiện: A. Chọn trang chiếu  $\rightarrow$  Format  $\rightarrow$  Background  $\rightarrow$  màu  $\rightarrow$  Apply. **B**. Chọn trang chiếu  $\rightarrow$  Format  $\rightarrow$  Background  $\rightarrow$  Apply  $\rightarrow$  màu. C. Chon trang chiếu  $\rightarrow$  Format  $\rightarrow$  màu  $\rightarrow$  Apply  $\rightarrow$  Background. **D**. Chọn trang chiếu  $\rightarrow$  Format  $\rightarrow$  màu  $\rightarrow$  Background  $\rightarrow$  Apply. Câu 7: Biểu tượng nào sau đây có tác dụng hiển thị bài trình chiếu ở chế độ sắp xếp? D. В. 💻 臣 Câu 8: Để điều khiển việc chuyển trang chiếu, lựa chọn Automatically after có tác dụng gì? A. Tự động chuyển trang trong khoảng thời gian. **B**. Cài đăt âm thanh. C. Chỉ chuyển trang khi nháy chuột. **D**. Không có tác dung. Câu 9: Em có thể chèn hình ảnh vào trang chiếu bằng cách nào? A. Format  $\rightarrow$  Picture  $\rightarrow$  From File... **B**. Insert  $\rightarrow$  Picture  $\rightarrow$  From File... **D**. Insert  $\rightarrow$  Background  $\rightarrow$  From File... C. Format  $\rightarrow$  Background  $\rightarrow$  From File... Câu 10: Khi tạo hiệu ứng chuyển trang chiếu, ta nên chọn: A. Nhiều hiệu ứng. **B**. 3 hiệu ứng. C. 2 hiệu ứng. **D**. 1 hiệu ứng. Câu 11: Em có thể chèn những đối tượng nào sau đây vào trang chiếu?

**A**. Hình ảnh. **B**. Âm thanh, đoạn phim. **C**. Bảng và biểu đồ. **D**. Tất cả các ý trên.

Câu 12: Sau khi chèn hình ảnh nằm ở vị trí nào trên trang chiếu? **A**. Bền trái trang chiếu. **B**. Bên phải trang chiếu. C. Chính giữa trang chiếu. **D**. Tất cả các ý trên. Câu 13: Để tạo mẫu cho bài trình chiếu ta dùng lệnh gì? A. Format  $\rightarrow$  Slide Design. **B**. Format  $\rightarrow$  Slide Layout. C. Insert  $\rightarrow$  Slide Design. **D**. Insert  $\rightarrow$  Slide Layout. Câu 14: Tên phần mền nào sau đây là phần mền trình chiếu? A. Kompozer. **B**. Microsoft Word. C. Microsoft Powerpoint. **D**. Auducity. II. PHẦN TỰ LUẬN (3 điểm) Câu 1: (2,0 điểm) Nêu các bước cần thực hiện để chèn hình ảnh vào trang chiếu? Câu 2: (1,0 điểm) Khi tạo nội dung cho bài trình chiếu cần tránh những lỗi nào?

PHÒNG GD&ĐT PHÚ LỘC TRƯỜ<u>NG THCS LĂNG</u> CÔ

# KIẾM TRA HỌC KỲ 2 NĂM HỌC 2015 – 2016 MÔN: TIN HỌC 9

#### ĐÁP ÁN VÀ BIỀU ĐIỀM (ĐỀ CHÍNH THỨC)

### I. PHẦN TRẮC NGHIỆM (7 điểm) Mỗi câu đúng đạt được 0,5 điểm

| Câu    | 1 | 2 | 3 | 4 | 5 | 6 | 7 | 8 | 9 | 10 | 11 | 12 | 13 | 14 |
|--------|---|---|---|---|---|---|---|---|---|----|----|----|----|----|
| Đáp án | Α | Α | D | B | B | С | B | Α | D | D  | D  | В  | С  | D  |

#### II. PHÀN TỰ LUẬN (3 điểm)

| Câu | Nội dung                                                             | Điểm      |
|-----|----------------------------------------------------------------------|-----------|
| 1   | Các bước chèn hình ảnh vào trang chiếu:                              |           |
|     | <ul> <li>Bước 1: Chọn trang chiếu.</li> </ul>                        | 0,5 điểm  |
|     | - Bước 2: Insert $\rightarrow$ Picture $\rightarrow$ From File       | 0,5 điểm  |
|     | – Bước 3: Chọn hình ảnh trong ô Look in.                             | 0,5 điểm  |
|     | <ul> <li>Bước 4: Kích vào lệnh Insert</li> </ul>                     | 0,5 điểm  |
| 2   | Khi tạo nội dung cho bài trình chiếu, ta cần tránh:                  |           |
|     | <ul> <li>Các lỗi chính tả.</li> </ul>                                | 0,25 điểm |
|     | <ul> <li>Cỡ chữ quá lớn hoặc quá nhỏ.</li> </ul>                     | 0,25 điểm |
|     | <ul> <li>Quá nhiều nội dung văn bản trên một trang chiếu.</li> </ul> | 0,25 điểm |
|     | <ul> <li>Màu nền và màu chữ khó phân biệt.</li> </ul>                | 0,25 điểm |